# **STOCK EXCHANGE NEWS SERVICE (SENS)**

 $\sim$ 

 $\succ$ 

30 November 2022

### AGENDA

- Project Status Update
- High-Level Impacts and Stakeholders
- New User Profile Roles
- Token Replacement
  - SENS Token Process AS IS
  - New SENS User Registration Process
  - New Issuer Approval of Sponsor
- High Level Project Timeline & Key Dates
- External Test Participation
- Questions
- New Features, Look and Feel and System Navigation

=  $\equiv$ =

#### **PROJECT STATUS UPDATE**

## PROJECT STATUS UPDATE

- 16 Sept 2021
  - JSE announcement of our intention to embark on the replacement / rejuvenation of the SENS service
  - Key drivers for this was to address client pain points and the changing business and technology needs
- 16 Nov 2021
  - Project communication kick off session with all clients to outline the intended project scope and impact to the market
- 30 Nov & 2 Dec 2021
  - Consultation sessions with Sponsors and Designated Advisors to discuss in more detail the system change impacts
  - To solicit feedback on the structured data opportunities and aspirations
  - JSE team spent time unpacking the feedback received and the various technical considerations
- 6 Jul 2022
  - JSE communication to confirm a more conservative, iterative approach to implement system changes to mitigate operational risk
  - Revised scope for SENS Release 1 to replace the system front-end technology and integrated workflows
  - Input and Output formats to remain as is (for now), therefore no impact to market data subscribers in release 1
  - This allows us more time to consult the market further with regards to the current cost of processing corporate actions (CA survey in progress)
  - Further unpack the benefits, requirements and preferred technology for implementing structured data
- Nov 2022
  - 10 Nov JSE information session with Sponsors and Designated Advisors project status, external user testing, new system features, look and feel
  - 30 Nov JSE information session with Issuers project status, token replacement, external user testing, new system features, look and feel
     T C =

### PROJECT STATUS UPDATE

- Development of the new SENS front-end and related system workflows is progressing well
  - Announcement creation
  - My worklist
  - Announcement re-work
  - Announcement Dissemination and EOD Dissemination
  - Announcement notifications (normal and additional)
  - Announcement retraction and corrections
- Focus is to complete the client facing features first to prepare for client training and testing
- We will then address the remaining administration, audit and other internal features of the system
- Internal JSE business testing of the client facing features is also progressing well
- Initial phase of external user testing is under way
  - Received 10 volunteers to be part of the initial representative set of testers on behalf of Sponsors and Designated Advisors
  - We are delighted with their active and engaging participation received thus far relating to the system usability, features and functionality prior to broader market testing
- Consultation with Issuers on change impacts to their users

E = | || 

### HIGH LEVEL IMPACTS & STAKEHOLDERS

### SENS STAKEHOLDER GROUPS IMPACTED – REVISED SCOPE RELEASE 1

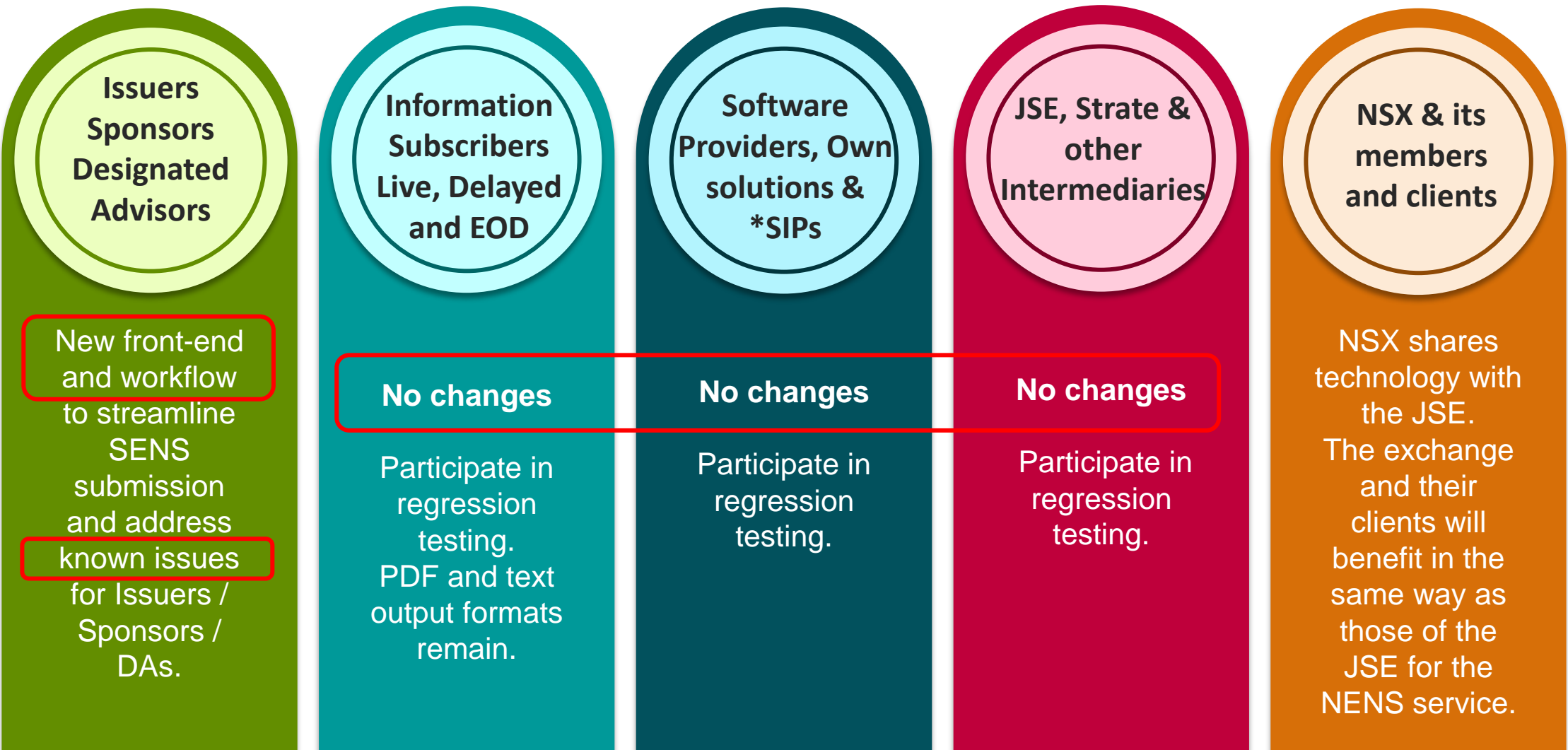

### SENS HIGH LEVEL IMPACT FOR ISSUERS, SPONSORS AND DESIGNATED ADVISORS

Issuers Sponsors Designated Advisors

New front-end and workflow to streamline SENS submission and address known issues for Issuers / Sponsors / DAs.

- New User Interface including integrated workflows (more efficient)
- Existing input formats remain PDF and text. Once the structured data roadmap has been decided, these formats will be reconsidered.
- **Decision on** provision of **financials** as part of the cutting red tap initiative **still pending** (formats and whether full & abridged)
- SENS will remain AS IS convert the PDF format into text prior to disseminating announcement
- **Removal of Tokens** with a more streamlined approach for Issuers to manage who is authorised to submit announcements on their behalf
  - Conduct a focused session to discuss and explain the new process with Issuers as soon as possible, Sponsors/DAs will be included in this session
- Improved user profiles, additional access roles and system login authentication
- Enhanced features to leverage workflow for automation, alerts and notification to designated contacts when announcement successfully disseminated
- Separation of the SENS / Webstir systems separate logins
- Review /audit of announcement types, sub-types and release types as needed

= | ||  $\equiv$  111 = | || 

**USER PROFILE ROLES** 

### USER PROFILE ROLES

Issuers Sponsors Designated Advisors

New front-end and workflow to streamline SENS submission and known issues for Issuers / Sponsors / DAs.

- Improved user profiles, additional access roles (e.g. new view only role) and system login authentication
  - Additional roles for external users are being considered
  - Focus for dress rehearsals and go live is on these roles
  - An external user may have one or more of the following roles:

| External Party                                                                            | User Profile Role                                  | Description                                                                                                    | Actions                                                                                                    |
|-------------------------------------------------------------------------------------------|----------------------------------------------------|----------------------------------------------------------------------------------------------------|----------------------------------------------------------------------------------------------------|
| Equity and Debt Sponsors<br>Designated Advisors<br>Other Regulated Entities               | SENS Submitter                                     | A submitter will be able to <b>save,</b><br>submit, rework and retract<br>announcements                                             | Submit announcements<br>Update OWN user profile                                                                                   |
| All External Users<br>(at least 1 x user to manage<br>access for your company)            | User Access<br>Administration                      | Allows the user to <b>approve New User</b><br><b>registrations</b> and<br><b>manage role access</b> for users from<br>their company | Maintain user role (Add, Edit, Delete)<br>Maintain user profile (Add, Edit, Delete)<br>JSE will load this initial user admin role |
| All Issuer Users<br>(at least 1 x user to manage<br>Sponsors details for your<br>company) | Issuer who can<br>approve Sponsor<br>relationships | Allow a user of an Issuer company to review and confirm their dedicated and transaction Sponsor(s).                                 | Issuer approver authorized to attest and manage Sponsors                                                                          |
| Specific Issuer users only<br>allowed to submit<br>announcements                          | Issuer Submitting<br>announcements<br>directly     | Allow a user of an Issuer company to submit announcements for their company                                                         | Standard listing requirements apply for<br>which Issuers are allowed to submit<br>their own announcements                         |

Issuer User Profile Roles

JS≣

### USER PROFILE ROLES

Issuers Sponsors Designated Advisors

New front-end and workflow to streamline SENS submission and known issues for Issuers / Sponsors / DAs.

#### JSE will conduct a full SENS User Audit

- Users should not be sharing production login credentials all authorised Sponsor approvers and SENS submitters should have their own credentials
- Certain production SENS users have not logged into SENS for more two years and therefore their existing production user id will be deactivated on go live, unless they are authorised via the new user registration process prior to go live
- Start identifying the users within your company that require access and the roles they will need in production
- We are targeting mid-end February 2023 to start the take-on of new user registrations in our new pre-prod environment
- User connectivity and access will be tested and proven during market facing dress rehearsals

 $\equiv |||| \equiv |||| \equiv |||| \equiv |||| \equiv |||| \equiv$  $\equiv 1 | | | \equiv 1 | |$ 

### TOKEN REPLACEMENT

### TOKEN REPLACEMENT SOLUTION

3

4

#### Current process is cumbersome and administration intensive

- Long standing Issuer and Sponsor pain point especially when out of office hours and there is a need for urgent announcements
- Considered Issuer approval for every announcement but that would be just as cumbersome

#### **Dedicated and Transaction Sponsor maintenance when required**

- Ability for Issuers to maintain transaction Sponsors as needed
- Effective From and To Date per Transaction Sponsor control access and the ability for a Sponsor to issue announcements on your behalf however, note changes are effective as a start of day
- Dedicated Sponsor maintenance will be dealt with by the JSE MDS via the standard listing requirements process

#### Sponsor information is stored within JSE systems

- Primary source of all company roles, contact details and linked Sponsors are the JSE Customer Relationship Management (CRM) and Master Data System (MDS)
- Ensure accurate information is maintained and used across various JSE systems

#### Enhanced security control

 Authorised SENS submitters of a Sponsor will only be able to select an Issuer that they are linked to as the Dedicated or Transaction Sponsor within JSE systems

#### SENS TOKEN PROCESS – AS IS

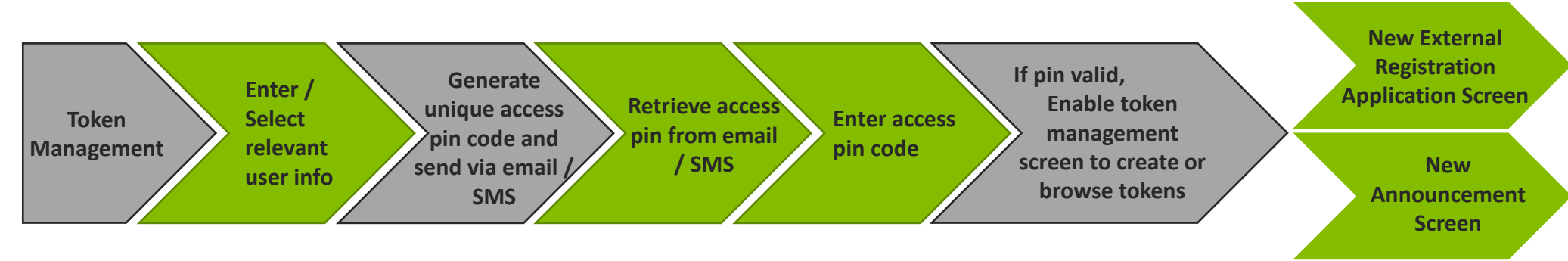

- A Registration Token
  - Allow the user to **apply for access** to the system
  - Every time an External User registers a new user, the system will prompt the user for a registration token
  - This registration token will be validated in the database against the company name

#### A SENS Submission Token

- Allows the user to perform **SENS Submissions**
- This token is a random number automatically generated by the system
- These tokens are generated for security purposes in order to ensure the authorisation of the user performing the submissions
- Users will not be able to create and submit SENS announcements if a valid SENS Submission Token has not been captured
- Every time an External User (excluding an Equity Issuer) submits a SENS announcement, the system will prompt the user for a SENS Submission Token
- This SENS Submission Token will be validated in the database against the company name
- A SENS Submission Token can only be **used once** and is linked to a specific company

### NEW USER REGISTRATION – REMINDER OF NEW PROCESS

- Improved user profiles, additional access roles and system login authentication
- This replaces the current Registration Token process
  - 1. A new user will complete the online **New User Registration form** with a few basic details
  - 2. The 'User Access Administration' user will receive an email to approve the new user request on behalf of their company
  - 3. The 'User Access Administration' user will **login to the SENS system to approve / decline** the user request and confirm the roles required for the new user
  - 4. On **approval** by the 'User Access Administration' user, the new user will receive a **one-time link** to capture their personal details.
  - 5. Once submitted, the JSE user registration workflow will be triggered. The JSE teams will then complete the various technical enablement steps required for the new user
  - 6. On successful completion of the new user registration request an **email will be sent** to the new user with the SENS credentials as well as a **link to create a new password**
  - 7. The new user must click the password creation link to create their new password and enable their profile

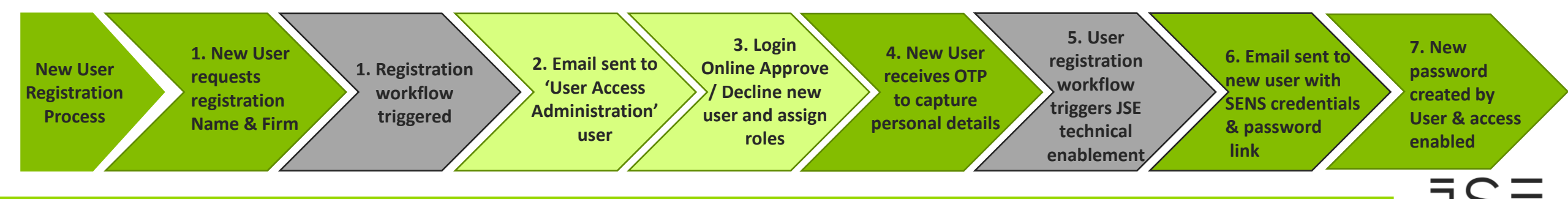

### TOKEN REPLACEMENT SOLUTION – ISSUER SPONSOR APPROVAL

- New Issuer approval of registered Sponsors and/or Designated Advisors
  - Issuers will need to ATTEST or DISPUTE the Dedicated Sponsors authorized to submit announcements on their behalf
    - The SENS system will only allow those Sponsors to submit announcements for the Issuer
    - Linked Sponsors displayed for attestation is data as available in JSE systems changes to dedicated Sponsor details are effective as at next day (i.e. start of day only)
    - To ensure audit compliance a regular confirmation/attestation of approved sponsors will be needed
    - In preparation for go live Issuers will perform this approval via the new online SENS front-end
    - If you Dispute a Sponsor this automatically alerts internal JSE teams and triggers an internal JSE process to resolve the dispute raised with the relevant Issuer / Sponsor. This process is outside of the SENS system
    - An automated system reminder will be sent to users with the "Issuer who can approve Sponsor Relationships" role based on the configured system parameter e.g. annually for Sponsor attestation to be redone. However, Issuers can at anytime conduct attestation via the front-end as per their needs e.g., quarterly
    - NB: Online approval of Sponsors via SENS does not replace obligations of Issuers / Sponsors / DAs to formally notify the Issuer Regulation team of Sponsor changes as per standard Listing Requirements process
  - Issuers will be able to maintain Transaction Sponsors to submit announcements on their behalf
    - Changes to Transaction Sponsor details via the front-end are real-time and immediately effective in the SENS system
    - Issuers can amend the Effective-From-Date and Effective-To-Date of a Transaction Sponsor as needed
    - In preparation for go live, Issuers will have the opportunity to load Transaction Sponsors if needed via the new online SENS front-end

### TOKEN REPLACEMENT SOLUTION – ISSUER SPONSOR APPROVAL

#### • Issuer approval of registered Sponsors and/or Designated Advisors

- JSE will load the first user per company with role "User Access Administrator" i.e. super user as you know it today
- Users will follow the new registration process and the authorised "User Access Administrator" will assign the required access roles
- Only users granted the user role "Issuer who can approve Sponsor Relationships" will be able to:
  - View and ATTEST or DISPUTE a linked Dedicated Sponsor/DA
  - Maintain Transaction Sponsor(s) as required
  - Ensure all contact details for enabled SENS users are correct as these details are linked back to the SENS user profile in the system

#### "Issuer who can approve Sponsor Relationship" enabled users will follow these steps:

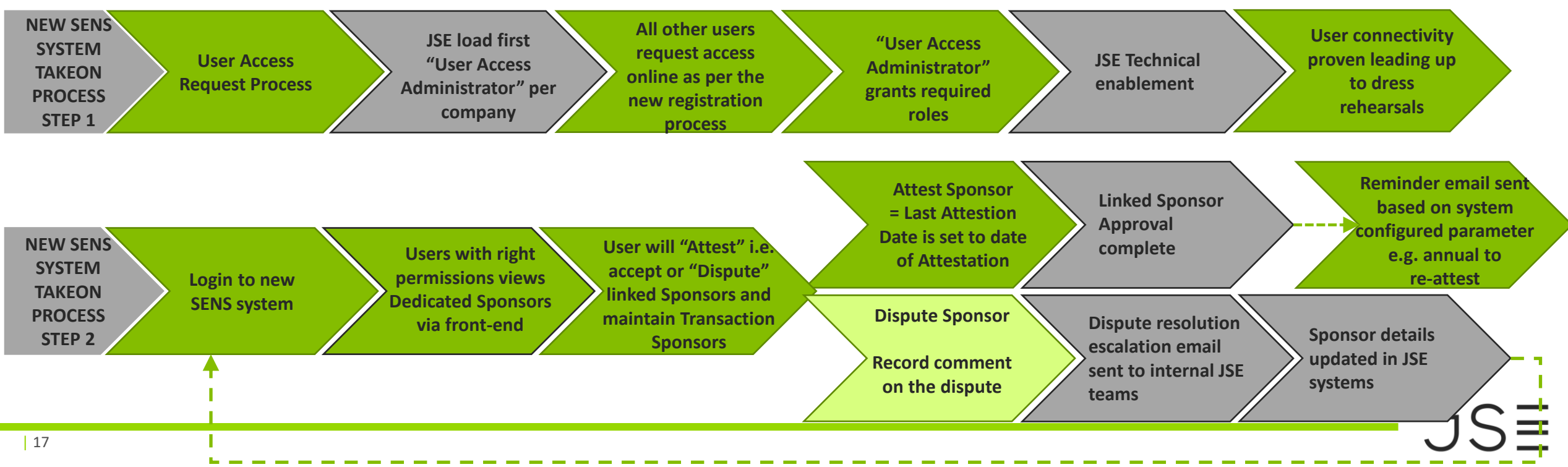

#### ISSUER SPONSOR APPROVAL – SAMPLE DATA

| JS≣                      |                          |                 | Stock Exchange         | <b>VS</b><br>News Service |                    |                     | Logg              | ed in as: IssuerUser Logout |
|--------------------------|--------------------------|-----------------|------------------------|---------------------------|--------------------|---------------------|-------------------|-----------------------------|
| 슈 Home 📰 Contact Us ⑦ He | lp                       |                 |                        |                           |                    |                     |                   |                             |
| ∰ My Task List           |                          |                 |                        | aquar Spapaa              | r Approval         |                     |                   |                             |
| Profile Management       |                          |                 | I                      | ssuel sponso              | ГАррготаг          |                     |                   |                             |
| Create Announcement      | Linked Sponsors          |                 |                        |                           |                    |                     |                   | _                           |
| Search Announcements     | 🖋 Attest 🗙 Dispute       |                 |                        |                           |                    |                     |                   |                             |
| Issuer Sponsor Approval  | Selected Filter: Default | V 🔑 Quick Sea   | rch: All fields        | ✓ C                       |                    |                     |                   |                             |
| Data as stored in        | ISSUER TYPE ISSU         | UER NAME        | ISSUER ALPH/           | CODE SPONSOR TYPE         | SPONSOR NAME       | SPONS               | SOR ALPHA CODE    | LAST ATTESTATION DATE       |
|                          | Equity Issuer            |                 |                        | Sponsor                   |                    |                     |                   |                             |
| maintained via           | Debt Issuer              |                 |                        | Debt Sponsor<br>Sponsor   |                    |                     |                   |                             |
| standard                 |                          |                 |                        | ≪ < 1                     | >                  |                     |                   |                             |
| process                  | Transaction Sponsor      |                 |                        |                           |                    |                     |                   |                             |
|                          | + Add 🖌 Edit             |                 |                        |                           |                    |                     |                   |                             |
|                          | Selected Filter: Default | V 🖇 Quick Sea   | rch: All fields        | ✓                         |                    |                     |                   |                             |
|                          | ISSUER TYPE ISSUER       | R NAME ISSUER A | LPHA CODE SPONSOR TYPE | SPONSOR NAME              | SPONSOR ALPHA CODE | LINK EFFECTIVE FROM | LINK EFFECTIVE TO | LINK STATUS                 |
| Data as cantured         | Equity Issuer            |                 | Sponsor                |                           |                    | 2022/11/26          |                   | Active                      |
| and maintained           |                          |                 |                        | ≪ < 1                     | >                  |                     |                   |                             |
| by Issuer                |                          |                 |                        |                           |                    |                     |                   |                             |
|                          |                          |                 |                        |                           |                    |                     |                   |                             |
|                          |                          |                 |                        |                           |                    |                     |                   |                             |
|                          |                          |                 |                        |                           |                    |                     |                   |                             |
|                          |                          |                 |                        |                           |                    |                     |                   |                             |
|                          |                          |                 |                        |                           |                    |                     |                   |                             |
| Environment: ECT         |                          |                 |                        |                           |                    |                     |                   |                             |

#### ISSUER SPONSOR APPROVAL – ATTEST SAMPLE DATA

| JS≣                     |                          | SENS<br>Stock Exchange News Service |                             | 👤 Logg             | ed in as: IssuerUser Logout |
|-------------------------|--------------------------|-------------------------------------|-----------------------------|--------------------|-----------------------------|
| ☆ Home 🔤 Contact Us ⊘   | Help                     |                                     |                             |                    |                             |
| 😑 My Task List          |                          |                                     |                             |                    |                             |
| Profile Management      |                          | Issuer Sp                           | onsor Approval              |                    |                             |
| Create Announcement     |                          | ·                                   |                             |                    |                             |
| Q Search Announcements  | Linked Sponsors          |                                     |                             |                    |                             |
| Issuer Sponsor Approval | 🖌 Attest 🛛 🗙 Dispute     |                                     |                             |                    |                             |
|                         | Selected Filter: Default | V Quick Search: All fields          | <u>ح</u>                    |                    |                             |
|                         | ISSUER TYPE ISSUER NAME  | ISSUER ALPHA CODE SPON              | SOR TYPE SPONSOR NAME       | SPONSOR ALPHA CODE | LAST ATTESTATION DATE       |
|                         | Equify Issuer            | Spons                               | for MERCHANTEC CAPITAL      | MER                |                             |
|                         | Fouity Issuer            | Linked Sponsor                      |                             |                    |                             |
|                         |                          |                                     | ad lesuer has been asserted |                    |                             |
|                         |                          |                                     | ly                          |                    |                             |
|                         | Transaction Sponsor      |                                     |                             |                    |                             |
|                         | Add      Edit            | A Contraction Allerity              |                             |                    |                             |
|                         |                          |                                     | ISON AL DUA CODE            |                    |                             |
|                         | Equity Issuer            | Sponsor                             | ОК РС                       | 2022/11/26         | Active                      |
|                         |                          |                                     |                             |                    |                             |
|                         |                          |                                     |                             |                    |                             |
|                         |                          |                                     |                             |                    |                             |
|                         |                          |                                     |                             |                    |                             |
|                         |                          |                                     |                             |                    |                             |
|                         |                          |                                     |                             |                    |                             |
|                         |                          |                                     |                             |                    |                             |
|                         |                          |                                     |                             |                    |                             |
| Environment: ECT        |                          |                                     |                             |                    |                             |

### ISSUER SPONSOR APPROVAL – SAMPLE DATA DISPUTE

| JS≣                           | SENS<br>Stock Exchange News Service      | Logged in as: IssuerUser Logout |
|-------------------------------|------------------------------------------|---------------------------------|
| Ĥ Home I Contact Us ?         | Help                                     |                                 |
| 😑 My Task List                |                                          |                                 |
| Profile Management            | Issuer Sponsor Approval                  |                                 |
| Create Announcement           |                                          |                                 |
| <b>Q</b> Search Announcements | Linked Sponsors                          |                                 |
| Issuer Sponsor Approval       | Attest X Dispute                         |                                 |
|                               | Selected Filter: Default Sponsor Dispute |                                 |
|                               | ISSUE TYPE ISSUE Client Role Long Name   | LAST ATTESTATION DATE           |
|                               | Debt Issuer AFRIS                        |                                 |
|                               | Equity issuer AFRIC                      |                                 |
|                               | Cancel                                   | ОК                              |
|                               |                                          |                                 |
|                               |                                          |                                 |
|                               | Selected Filter Default                  |                                 |
|                               | ISSUER TYPE ISSUER N                     | 0 LINK STATUS                   |
|                               | Equity Issuer A FRICAN                   | Active                          |
|                               | IVESTM                                   |                                 |
|                               |                                          |                                 |
|                               |                                          |                                 |
|                               |                                          |                                 |
|                               |                                          |                                 |
|                               |                                          |                                 |
|                               |                                          |                                 |
|                               |                                          |                                 |
| Environment: ECT              |                                          |                                 |
|                               |                                          |                                 |
|                               |                                          |                                 |

### ISSUER SPONSOR APPROVAL – ADD TRANSACTION SPONSOR

| JS≣                                                                                                    |                                                                                                    | SENS<br>Stock Exchange News Service                                                                                                | Logged in as: IssuerUser Logout                                  |
|----------------------------------------------------------------------------------------------------|----------------------------------------------------------------------------------------------------|----------------------------------------------------------------------------------------------------|------------------------------------------------------------------|
| <ul> <li>分 Home I Contact Us ⑦</li> <li>∴ My Task List</li> <li>☑ Profile Management</li> <li>√ Create Announcement</li> </ul> | Help                                                                                                    | Issuer Sponsor Approval                                                                                                    |                                                                  |
| Q       Search Announcements         Issuer Sponsor Approval                                                                   | Linked Sponsors  Attest Dispute Selected Filter: Default  Transaction Sponsor  Add Edit Selected Filter: Default  SSUER TYPE ISSUER NAME | Add Transaction Sponsor  Select an item  Issuer Name:  Sponsor Type:  Sponsor Name:  Link Effective From: Select a date  Cance  OK | SP DINSOR ALPHA CODE LAST ATTESTATION DATE<br>2022/11/29 8:45 AM |
| Environment: ECT                                                                                                    | Equity Issuer                                                                                                    |                                                                                                    | Active                                                           |

≡!!! HIGH LEVEL PROJECT TIMELINE AND KEY DATES =!!! 

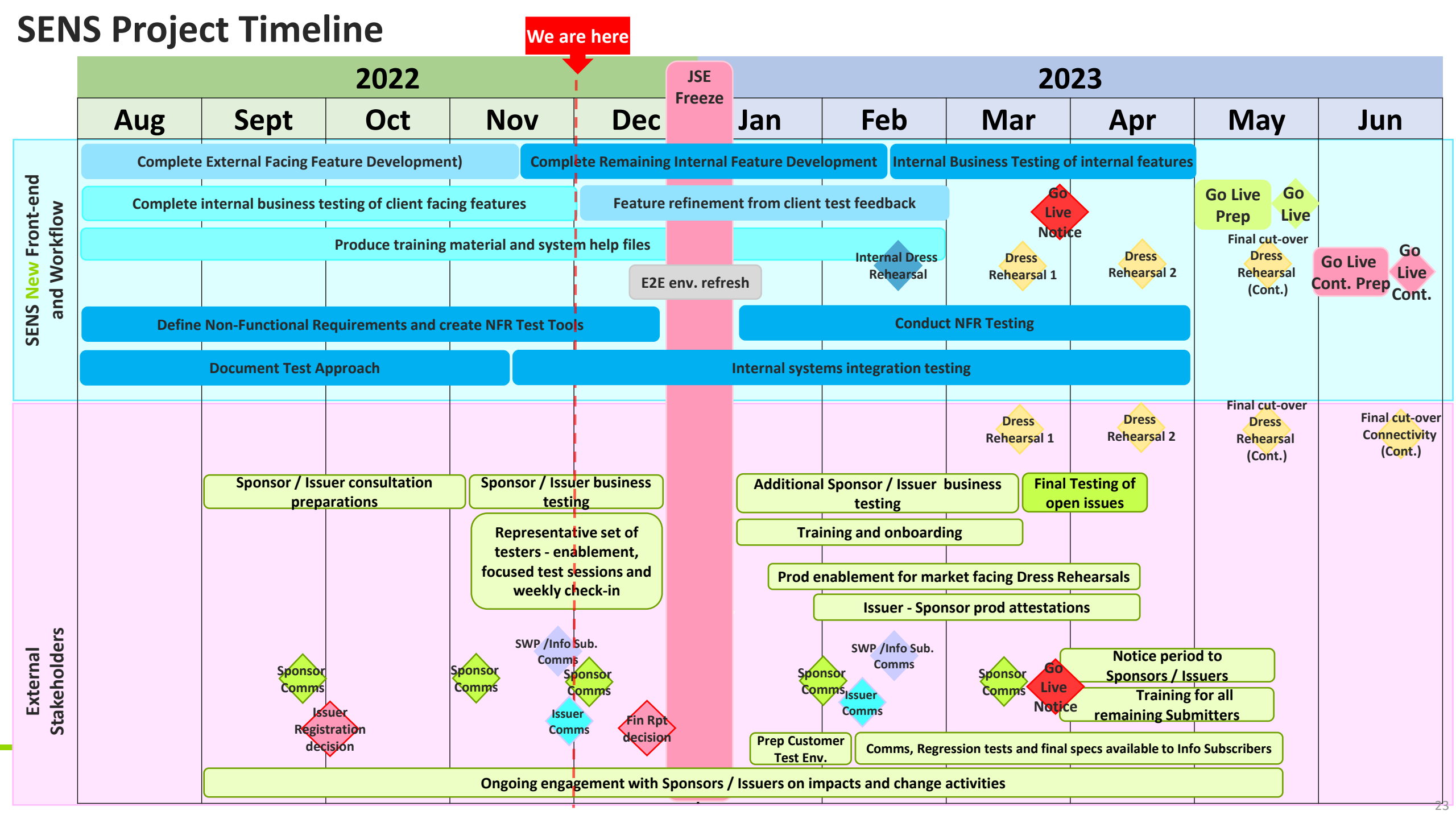

 $\equiv 1 | | | = 1 | |$ ¢

### **EXTERNAL TEST PARTICIPATION**

### EXTERNAL TEST PARTICIPATION – SPONSORS, DA'S AND ISSUERS

#### Representative set of Testers Sponsors and DAs

- Thank you to all the volunteers!
- This testing is on a voluntary basis
- Onboarding and testing started 22
   November and will continue to 9
   December 2022
- JSE is providing guidance and support to testers during test execution via online MS Teams sessions
- Testing will take place in the JSE's User Acceptance Test (UAT) environment
- Generic users created for each firm participating
- Enablement completed prior to the start of testing

#### Formal Dress Rehearsals in 2023 Sponsors and DAs

- Go live user readiness criteria will apply

   details to follow early in the new year
- Sponsors and DAs will be mandated to participate in a min of two production Dress Rehearsals
- Dress Rehearsals scheduled for Q1 and Q2 2023
- NOTE: We will not automatically carry over all existing SENS submitter users to the new production environment
- New User setup in SENS pre-prod environment is required prior to the first Dress rehearsal
- Onboarding of new users will start in Feb 2023

#### Formal Dress Rehearsals in 2023 Issuers

- Sponsor attestation of dedicated
   sponsors required test execution
   during Dress Rehearsals TBC
- We may call on volunteers to test the transaction sponsor maintenance
- Go live user readiness criteria will apply

   details to follow early in the new year
- Issuers submitting own announcements will be mandated to participate in a min of two production Dress Rehearsals
- Dress Rehearsals scheduled for Q1 and Q2 2023
- NOTE: We will not automatically carry over all existing SENS submitter users to the new production environment
- New User setup in SENS pre-prod environment is required prior to the first Dress rehearsal
- Onboarding of new users will start in Feb 2023

#### SENS HIGH LEVEL KEY DATES

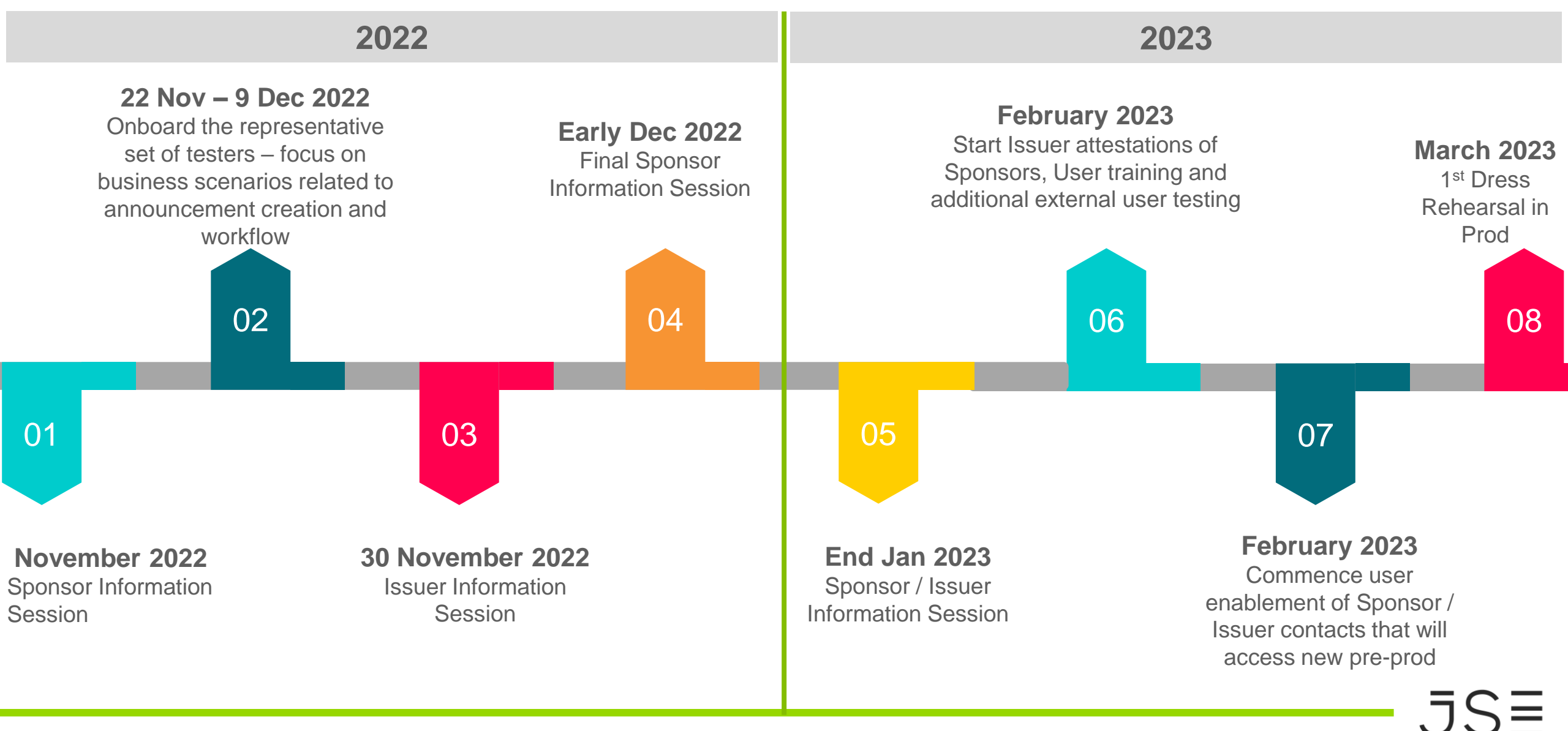

= NEW FEATURES, LOOK AND FEEL AND SYSTEM NAVIGATION = | | 

#### SENS SUMMARY OF CHANGES

#### **New Features**

- Issuer approval process of sponsors authorized to submit announcements on their behalf
- Setup process by Issuers of transaction sponsors in order to do joint announcements
- Profile management user can now update their details through SENS system e.g. phone numbers and email address
- Price sensitivity flag default is based on selected announcement type/subtype
- Workflow for new user roles, role changes and for user deactivation
- View only user access consideration of when we allow enablement of these users focus will start with SENS submitters
- Announcement search functionality

#### **Changed Features**

- 'ext\' in front of the username when logging on is no longer required
- Change to workflow process when creating new User registrations
- "Super User" (role User Access Admin) must approve new user registrations for their company and specify which roles apply to the user
- External user can retract announcement from 'Ready for Dissemination' (within time limit period)
- No longer a single sign-on for SENS and Webstir systems
- Correction announcements can now be scheduled from the start of the service time
- User will only see Issuers that their company are linked to as a Dedicated Sponsor, or they are a Transaction Sponsor for

#### **Decommissioned Features**

- Tokens both for user registration and announcement creation falls away
- New Issuer Role Registration process decommissioned from within SENS system new process to be confirmed

### SYSTEM NAVIGATION

|   | JSE<br>4<br>3 Home 🗈 Contact Us 🕐                                 | SENS<br>Stock Exchange News Service                                 | ⊥ Logg | ed in as: Joan Johnson Logout |
|---|-------------------------------------------------------------------|---------------------------------------------------------------------|--------|-------------------------------|
| r | E My Task List 6                                                  |                                                                     |        | 9 Refresh                     |
|   | Create Announcement Announcement Correction Correction Correction | Create [1]<br>New [0]<br>Review [1]                                 |        | ž                             |
|   |                                                                   | Rework [0]<br>CA Consultant Approval [0]                            | 7      |                               |
|   |                                                                   | CFO Approval [0]<br>Finalization [0]<br>Ready for Dissemination [0] |        | ~                             |

- 1. Displays your **username** that you used to log into the system.
- 2. Click the **LOGOUT** button to log out of the system.
- 3. Click the **HOME** button to return to the Dashboard.
- 4. Click the **CONTACT US** button to view the contact details of the JSE. The email address and telephone number are displayed. You can select to either contact the JSE, or SENS Office, for assistance.
- 5. Click the **HELP** button to view the SENS Online Help System, which contains comprehensive information on how to use the system.
- 6. The **MY TASK LIST** option opens by default when you log in to the system, displaying numerous Queues.
- 7. The Task List displays numerous queues, which reflect the **process flow** that an Announcement goes through from creation to dissemination. Each Queue displays the **number of Announcements** currently in that status. Click anywhere in the Queue row to expand or collapse the Queue.
- 8. The Main Menu displays different items. These Menu Items will vary depending on your User Profile, for example, a user with 'View Only access' cannot create an Announcement and as such the 'Create Announcement' menu item will not be displayed in the menu.
- 9. The REFRESH button is used to refresh the current Task List. It may take a few seconds for an Announcement to move from one Queue to the next. As such, you can click the Refresh button to view the updates more speedily.

### LOOK & FEEL

Create Announcement now has collapsible sections underneath each other instead of tabs at the top

| JS≣                                             |                                    | SENS<br>Stock Exchange News Service                                                                                                    | Logged in as: ExtSubmitterUser Logout |
|-------------------------------------------------|------------------------------------|----------------------------------------------------------------------------------------------------|---------------------------------------|
| ကြဲ Home 📴 Contact Us ၇                         | Help                               |                                                                                                    |                                       |
| Hy Task List                                    |                                    | Create Announcement                                                                                                    |                                       |
| Create Announcement                             | Issuers<br>+ Add Amake Primary X R | move * Select an Issuer to add an Instrument for that Issuer                                                                                                    | ^                                     |
| Announcement Correction<br>Search Announcements | ALPHA CODE LONG NAM                | CLIENT ROLE MASTER ID ISSUER TYPE                                                                                                    | EXCHANGE PRIMARY                      |
|                                                 | Instruments                        | ≪ < 1 >                                                                                                    | ~                                     |
|                                                 | + Add X Remove *Select an Issuer   | efore adding an Instrument                                                                                                    |                                       |
|                                                 | ALPHA CODE LONG NAM                | E STATUS ISIN EFF                                                                                                    | ECTIVE DATE EXCHANGE                  |
|                                                 |                                    |                                                                                                    |                                       |
|                                                 | Турез                              |                                                                                                    | ^                                     |
|                                                 | Announcement Type: *               | Type a partial phrase to search for and click the Resolve button or use the magnifying glass (search function) to search through a list<br>Type a value<br>More than one Announcement Type can be selected | of Announcement Types.                |
|                                                 | Details                            |                                                                                                    | ^                                     |
|                                                 | Release Date and Time: *           | Select a date and time                                                                                                    |                                       |
| Environment: Testbed 75                         | Flash Headline: *                  | Type a value                                                                                                    |                                       |

## ONLINE HELP

• A comprehensive Help facility can be accessed from the SENS Main menu

| JS≣                    | SENS<br>Stock Exchange News Service |  |
|------------------------|-------------------------------------|--|
| Home Contact Us 🕐 Help |                                     |  |

- This help facility will assist in the following aspects:
  - Step by step guides to perform each task
  - Field descriptions
  - Infographics to explain processes
  - A guide on how to use and navigate the system and how each control works
  - Glossary of terms
  - FAQs

#### **ONLINE HELP**

#### How can we help?

| HELP SYSTEM                    |                                         |                                                                                                    |                   |
|--------------------------------|-----------------------------------------|----------------------------------------------------------------------------------------------------|-------------------|
| CONTENTS INDEX GLOSSARY        | LOGGING IN AND OUT<br>RESET MY PASSWORD | Control A                                                                                                    | A LAND            |
| Getting Started $\sim$         | PROFILE MANAGEMENT                      |                                                                                                    |                   |
| Using the Online Help System > |                                         |                                                                                                    |                   |
| System Familiarisation >       |                                         | and the second second second second second second second second second second second second second second second |                   |
| HOW TO USE THE HELP FILE       | SYSTEM ORIENTATION                      | SYSTEM FAMILIARIZATION                                                                                           | USER REGISTRATION |

| My Task List                                                                                                    |  |
|----------------------------------------------------------------------------------------------------|--|
| Create [20]<br>New [4]<br>Review [7]<br>Rework [1]<br>CA Consultant Approval [11]<br>On Hold [1]<br>CFO Approval [2] |  |

MY TASK LIST (QUEUES)

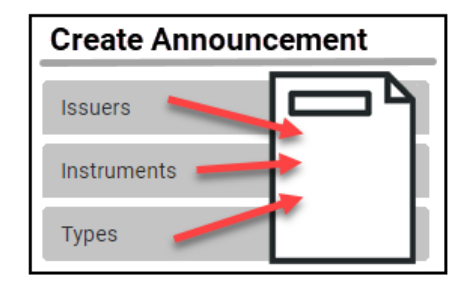

CREATE ANNOUNCEMENT

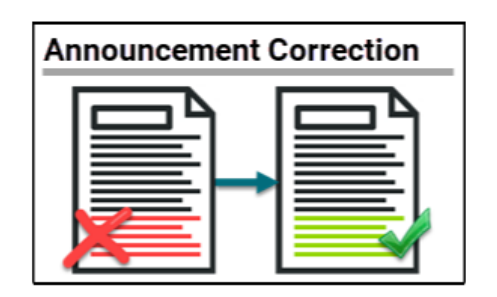

ANNOUNCEMENT CORRECTION

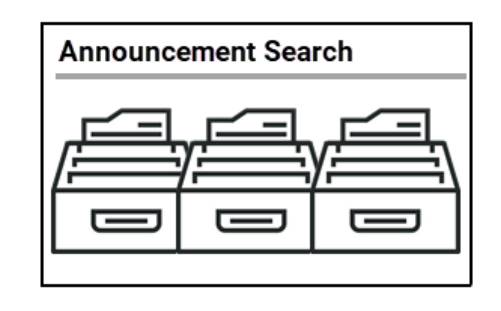

SEARCH ANNOUNCEMENTS

#### **ONLINE HELP**

| STOCK EXCHANGE NEWS SE                         | RVICE                                                                                                    |                | Q         |
|------------------------------------------------|----------------------------------------------------------------------------------------------------|----------------|-----------|
|                                                |                                                                                                    |                |           |
| CONTENTS INDEX GLOSSAR                         | $\epsilon \in \mathbb{R}^{n}$                                                                                                    | EXPAND IN-TEXT | FAVORITES |
|                                                |                                                                                                    |                |           |
| How to use the Help File                       | > Introduction                                                                                                    | 口 茴 🖉          |           |
| System Orientation                             | V The SENS application was established as a result of a need to disseminate company appointments and price sensitive company releases ("relevant company information") to the                                                |                |           |
| Introduction                                   | market on a real time basis in order to ensure that the relevant information is distributed in a timely manner to market participants.                                                                                       | In this topic  |           |
| Introduction                                   | SENS forms an integral part of the JSE's communication with its customers, ensuring that listing obligations and regulations are met.                                                                                        | Introduction   |           |
| Operational Hours of Business                  | SENS is a workflow system that enables customers of the JSE to submit SENS Announcements electronically. It also enables 'JSE Internal Users' to process the received                                                        | Indemnity      |           |
| Copyright and Disclaimer                       | > documents. Once the announcements have been disseminated they will be published on the JSE website for public access.                                                                                                    |                |           |
| Online Help Amendments                         | > SENS provides a platform for customers to gain access to company announcements, for example:                                                                                                    |                |           |
| Logging In and Out and Resetting your Password | > • mergers<br>• take-overs                                                                                                    |                |           |
| Profile Management                             | > • rights offers                                                                                                    |                |           |
| System Familiarization                         | capital issues                                                                                                    |                |           |
| User Registration                              | > Cautonaires                                                                                                    |                |           |
| My Task List (Quayes)                          | Relevant company information will be published immediately after it has been authenticated and approved (if necessary).                                                                                                    |                |           |
| Create Announcement                            | Publication will take place by electronically transmitting the relevant company information to all subscribers, which include the major wire services, who will immediately disseminate such information to their customers. |                |           |
| Announcement Correction                        | The main number of SENS is to:                                                                                                    |                |           |
| Search Announcements                           | • Create and submit SENS Announcements                                                                                                    |                |           |
| Frequently Asked Questions                     | Create and submit On-Behalf-Of SENS Submissions     Create and submit Announcement Corrections                                                                                                    |                |           |
| Glossary of Terms                              | Register new system users                                                                                                    |                |           |

#### Indemnity

Although the JSE will endeavour to ensure that the relevant company information submitted to SENS is published via SENS in the form submitted, the JSE does not, whether expressly, tacitly or implicitly, represent, warrant or in any way guarantee the truth, accuracy, or completeness of the information published on SENS. The JSE, their officers, employees and agents accept no liability for (or in respect of) any direct, indirect, incidental or consequential loss or damage of any kind of nature, howsoever arising, from the use of

↑ ⊮<sup>≉</sup>

- JS≣

 $\equiv$   $|||| \equiv$   $|||| \equiv$   $|||| \equiv$   $|||| \equiv$ 

#### SENS DOCUMENTATION

### SENS DOCUMENTATION

- **REMINDER:** All SENS Replacement project documentation and recordings are available on the JSE client portal at the following link:
- <u>https://clientportal.jse.co.za/technical-library/sens-project</u>
- A SENS Create Announcement <u>demonstration</u> recording is available on the page for you to view

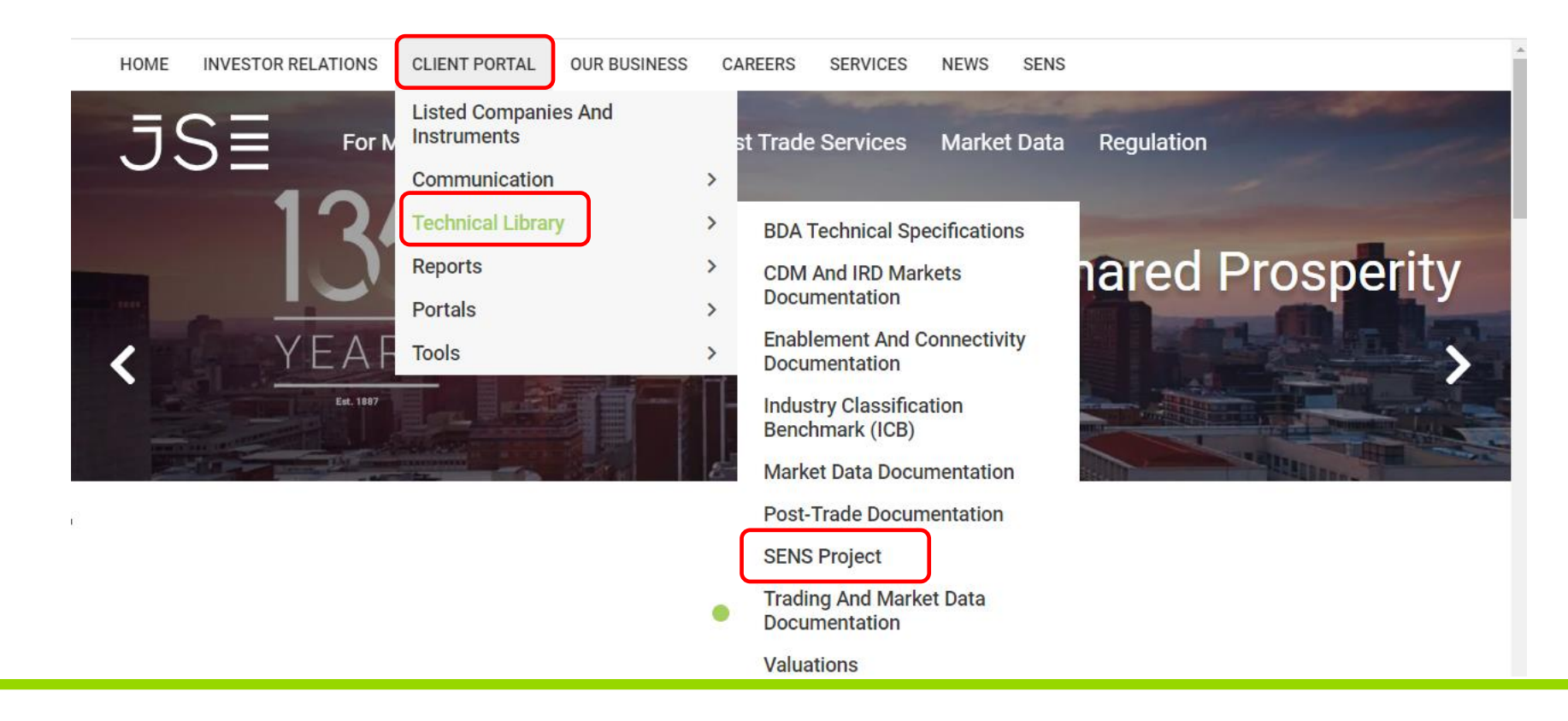

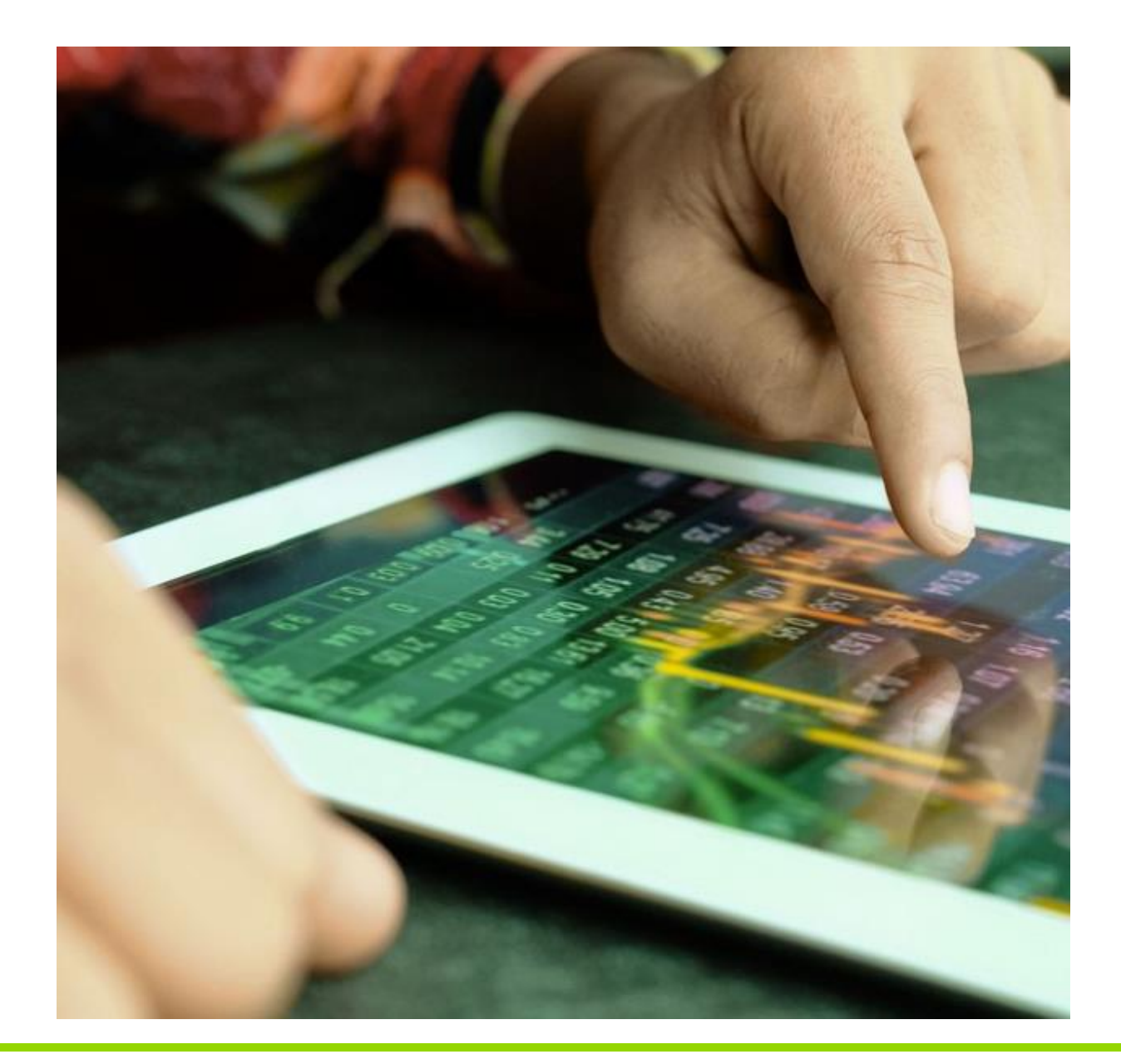

#### **Contact us:**

Please send all queries to <u>SENSProject@jse.co.za</u> or reach out to your relevant relationship / account manager

 $\equiv |||| \equiv |||| \equiv |||| \equiv |||| \equiv |||| \equiv$ 三川川三川

**QUESTIONS**?